| Område:<br>Indkøb<br>Leverandørportal<br>YdelserBrugervejledning:<br>Opret serviceregistrering<br>via leverandørportalenDokument ID:<br>14.1.2Version:<br>1.9 | 2 |
|----------------------------------------------------------------------------------------------------|---|

## Brugervejledning

| Generelt om aktiv | viteten:                                                                                                    |
|-------------------|----------------------------------------------------------------------------------------------------|
| Formål:           | Udvælg kontrakt, indkøbsordre, position og opret Service registrering i leverandørportalen.                                                                                |
| Anvendelse:       | Ved behov for afmelding af ydelser/arbejder                                                                                                    |
| Bemærk:           | En afmelding på indkøbsordre position skal have status af Godkendt før<br>en ny kladde (serviceregistrering) kan oprettes. Der kan kun være en<br>kladde i gang af gangen. |

| Start:           | Adresse:      |
|------------------|---------------|
| Internet browser | suite.bane.dk |

Se evt. vejledning 14.1.1 "Log på leverandørportal"

Før du starter på selve afmeldingen, skal der oprettes en serviceregistrering, som du kan afmelde på.

| VendorPortal •                                     |                        |                |                                    |                |                          |                        | 8               |
|----------------------------------------------------|------------------------|----------------|------------------------------------|----------------|--------------------------|------------------------|-----------------|
|                                                    |                        |                |                                    | FORSIDE        | SERVICEREGISTRERING      | VEDLIGEHOLDELSE        | RAPPORTERING    |
| Serviceregistrering - genvej                       |                        |                | Vedligehold                        | lelse - genvej | L <sub>2</sub>           |                        |                 |
| Tast indkøbsordre nummer       nummer     position | ret registrering       |                | Hvad søger du?<br>ordre, meddelels | e eller drapid | ٩                        |                        |                 |
| Igangværende serviceregistreringe                  | r                      | Fuld oversigt  | lgangvære                          | ende VH-ordrer | <ul> <li>Feji</li> </ul> | l (0) 🔿 Tilstand (0) 🚺 | ndmeld tilstand |
| Navn & nr Indkøbsord                               | Ire Status             | Værdi          | Ordre                              | Korttekst      | Driftsrap. nr.           | Fejl indtråd           | it              |
| 0097284447 Undervisning F-bane SSL ATESTCRS        | 1 Ydelsespåtegnet      | 2.025,00 DKK > |                                    |                | Ingen data               |                        |                 |
| 0097284444 Sporstoppere 2020 AOVR2603              | A Afventer godkendelse | 8.760,10 DKK > |                                    |                |                          |                        |                 |
| 0097284416 Sporstoppere 2020 AOVR2603              | A Godkendt             | 4.386,05 DKK > |                                    |                |                          |                        |                 |
| 0097284415 Sporstoppere 2020 AOVR2603              | A Godkendt             | 4.659,10 DKK > |                                    |                |                          |                        |                 |

Serviceregistreringen kan du gemme og tilgå som du ønsker indtil du har lavet afmeldingen og trykket på indsend. (Se evt. vejledning 14.1.3)

I menuen til venstre "Serviceregistrering – genvej", kan man indtaste indkøbsordrenummer og positionsnummer, hvis nummeret er kendt.

Tast indkøbsordrenummer samt positionsnummer

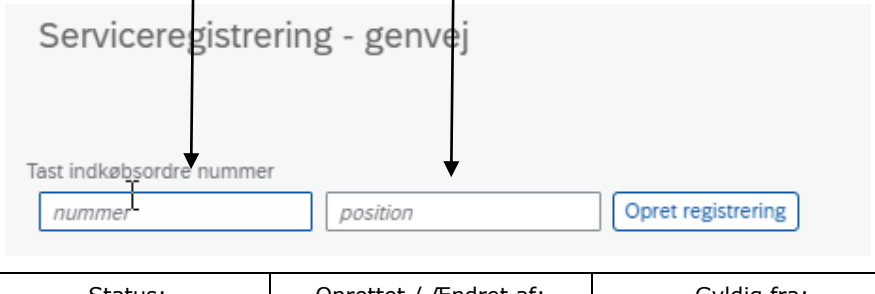

| Status: | Oprettet / Ændret af: | Gyldig fra: | Side   |
|---------|-----------------------|-------------|--------|
| OK      | ALNL                  | 01-06-21    | 1 af 3 |

| Område:<br>Indkøb Oj<br>Leverandørportal v<br>Ydelser | Brugervejledning:<br>)pret serviceregistrering<br>via leverandørportalen | Dokument ID:<br>14.1.2 | Version:<br>1.9 |  |
|-------------------------------------------------------|--------------------------------------------------------------------------|------------------------|-----------------|--|
|-------------------------------------------------------|--------------------------------------------------------------------------|------------------------|-----------------|--|

| Tast indkøbsordre nummer |    |                    |                            |
|--------------------------|----|--------------------|----------------------------|
| FSP2101700               | 10 | Opret registrering |                            |
|                          |    |                    | Tryk på Opret registrering |

Anden metode til at oprette et serviceregistreringsbilag er via "Fuld oversigt" eller "SERVICEREGISTREING"

Denne metode er hensigtsmæssig hvis man har brug for at fremsøge indkøbsordre og position først.

| < VendorPortal *                                                                                                    |                                                             |                        |                                        |
|----------------------------------------------------------------------------------------------------|-------------------------------------------------------------|------------------------|----------------------------------------|
| Serviceregistrering - genvej                                                                                                    | Vedligehol                                                  | delse - genvej         | _                                      |
| Tast indkabsordre nummer       Image: Tast indkabsordre nummer       Image: Image: Image: Tast indkabsordre nummer       Igangværende serviceregistreringer | Hvad søger du?<br>ardre, meddeled<br>Fuld oversigt Igangvær | e eller drapid         | Feji (0) Tilstand (0) Indmeld tilstand |
| Navn & nr Indkøbsordre                                                                                                    | tatus Værdi Ordre                                           | Korttekst Driftsrap. n | . Fejl indtrådt                        |
| 0097284447 Undervisning F-bane SSL ATESTCRS1                                                                                                    | delsespåtegnet 2.025,00 DKK >                               | Ingen data             |                                        |
| 0097284444 Sporstoppere 2020 AOVR2603A                                                                                                    | fventer godkendelse 8.760,10 DKK >                          |                        |                                        |
| 0097284416 Sporstoppere 2020 AOVR2603A                                                                                                    | odkendt 4.386,05 DKK >                                      |                        |                                        |

|    | < VendorPortal -                   |             |              |          |            |            | Forside serviceregistrering ved | LIGEHOLDELSE |             |
|----|------------------------------------|-------------|--------------|----------|------------|------------|---------------------------------|--------------|-------------|
|    | Serviceregistreringer              |             |              |          |            |            |                                 |              |             |
|    | Nr og Navn Søg                     | Oprettet af | Indkøbsordre | Position | Oprettet   | Indsendt   | Vaerdi                          | Opret ny r   | egistrering |
|    | 0097284447 Undervisning F-bane SSL | TESTLEV03   | ATESTCRS1    | 10       | 22.04.2021 | 06.05.2021 | Ydelsespåtegnet                 | 2.025,00 DKK | >           |
|    | 0097284444 Sporstoppere 2020       | TESTLEV03   | AOVR2603A    | 10       | 21.04.2021 | 21.04.2021 | Afventer godkendelse            | 8.760,10 DKK | >           |
|    | 0097284416 Sporstoppere 2020       | TESTLEV03   | AOVR2603A    | 10       | 26.03.2021 | 26.03.2021 | Godkendt                        | 4.386,05 DKK | >           |
|    | 0097284415 Sporstoppere 2020       | TESTLEV03   | AOVR2603A    | 10       | 26.03.2021 | 26.03.2021 | Godkendt                        | 4.659,10 DKK | >           |
| Tı | ryk på                             | egistrerin  | g            |          |            |            |                                 |              |             |

|                                       | Opret servi                     | ceregistrering | -             |
|---------------------------------------|---------------------------------|----------------|---------------|
| Tast indkøbsordre nummer              |                                 |                |               |
| Indkøbsordre nummer                   | Position                        |                |               |
| Vælg den kontrakt, indkøbsordre og po | sition registreringen omhandler |                |               |
|                                       | ~                               |                |               |
|                                       |                                 |                | Oracle Analia |
|                                       |                                 |                | Opret Apuller |

På denne skærm har man mulighed for at vælge de kontrakter, indkøbsordre samt tilhørende positioner som er relevant.

| Status: | Oprettet / Ændret af: | Gyldig fra: | Side   |
|---------|-----------------------|-------------|--------|
| OK      | ALNL                  | 01-06-21    | 2 af 3 |

| Lev   | Område:<br>Indkøb<br>verandørportal<br>Ydelser          | Brugervejlec<br>Opret servicere<br>via leverandør | lning:<br>gistrering<br>portalen | Dokumen<br>14.1.      | t ID:<br>2 | Version:<br>1.9 | ٢                        |
|-------|---------------------------------------------------------|---------------------------------------------------|----------------------------------|-----------------------|------------|-----------------|--------------------------|
| orPc  | 1800001406 -Assessment La                               | ingeskov st.                                      |                                  |                       |            |                 |                          |
|       | 1800001463 -Rådgivning ifor                             | b med arealerhvervelse                            |                                  |                       |            | FORSIDE SERV    | ICEREGISTRERING VEDLIGEH |
| nge   | 1800001502 -Tillægsaftale 5                             | - Sporforn. HTÅ-Roskilde                          |                                  |                       |            |                 |                          |
| 180   | 1800001608 -Håndtering af s                             | særlige togsæt ny.sign.sys                        |                                  |                       |            |                 |                          |
|       | 1800001713 -Ressource IBT                               | _FSI0202                                          |                                  |                       |            |                 |                          |
|       | 1800001835 -Teknisk rådgiv.                             | og bist.Tillæg 5                                  | Position                         | Oprettet              | Indsendt   |                 | Værdi                    |
| e 202 | 1800005135 -Ressource Birg                              | gitte Madsen                                      | 10                               | 10.05.2021            |            | Kladde          |                          |
|       | 1800006346 -                                            |                                                   | Opre                             | et serviceregistrerin | ž          |                 |                          |
| -     | 1800006892 -ATC projekterir                             | ng sporstopper                                    | · ·                              |                       | -          |                 |                          |
| Т     | 1800007148 -COWI -Perronf                               | orlængelser på Horsens St.                        |                                  |                       |            |                 |                          |
|       |                                                         | rafikal ATG                                       | tion                             |                       |            |                 |                          |
| _     | 1800007570 -Falster 2021, T                             |                                                   |                                  |                       |            |                 |                          |
| V     | 1800007570 -Falster 2021, T<br>1800007825 -NA46405300 F | agtilsyn BP5_COWI                                 | mhandler                         |                       |            |                 |                          |

På basis af Kontrakt nummer kan tilknyttede Indkøbsordre og position udvælges.

| Opret serviceregistrering                             |                 |              |  |  |  |  |  |
|-------------------------------------------------------|-----------------|--------------|--|--|--|--|--|
| Tast indkøbsordre nummer                              |                 |              |  |  |  |  |  |
| Indkøbsordre nummer                                   | Position        |              |  |  |  |  |  |
| Vælg den kontrakt, indkøbsordre og position registrer | ingen omhandler |              |  |  |  |  |  |
| 1800007570 -Falster 2021, Trafikal ATC 🗸 🗸            | ATEST1005S V    |              |  |  |  |  |  |
|                                                       |                 | 00010        |  |  |  |  |  |
|                                                       |                 | Opret Anulle |  |  |  |  |  |

## Tryk på Opret.

Der er nu oprettet et Serviceregistrerings nummer (her 97284489)og afmelding kan begyndes – se 14.1.3 Afmeld udført arbejde på tilbudsliste.

| < <b>*</b>                | VendorPortal 🔻                      |                  |                 |                   |                  |    |                | FORSIDE  | SERVICEREGISTRERING | VEDLIGEHOLDELSE       | 8<br>RAPPORTERING   |
|---------------------------|-------------------------------------|------------------|-----------------|-------------------|------------------|----|----------------|----------|---------------------|-----------------------|---------------------|
| Redigér servicere         | gistrering (0097284489)             |                  |                 |                   |                  |    |                |          |                     | <u>Afmeldt i a</u>    | <u>lt: 0,00 DKK</u> |
| Oprettet af:              | 200964ANL                           | Navn:            |                 | E                 | Sporstoppere 202 | eq |                |          |                     |                       |                     |
| Oprettelsesdato:          | 10.05.2021                          | Ref. nr.:        |                 |                   |                  |    |                |          |                     |                       |                     |
| Indkøbsordre nr.:         | ATEST1005S                          | Vedhæftede filer | r 0 stk.:       |                   | Upload fil       |    |                |          |                     |                       |                     |
| Indkøbsordre<br>position: | 00010                               | Status:          |                 | K                 | ladde            |    |                |          |                     |                       |                     |
|                           |                                     |                  |                 |                   |                  |    |                |          | Inds                | end                   |                     |
| Service ydels             | er                                  |                  |                 |                   |                  |    |                |          |                     |                       |                     |
| Viser 0 yde               | else(r) 🗌 Frasortér færdigtilmeldte |                  |                 |                   |                  |    |                |          | Gem Gem o           | g se samlet afmelding | Vis filtrering      |
| Arbejdsart<br>Søg         |                                     | Antal            | Enh.pris<br>DKK | Kontrakt<br>værdi | Afmelding        |    | Forv.<br>total | Prognose | Afmeld Afm          | ield % Afm. i I       | OKK Afsluttet       |
|                           |                                     |                  |                 |                   | Ingen data       |    |                |          |                     |                       |                     |

| Status: | Oprettet / Ændret af: | Gyldig fra: | Side   |
|---------|-----------------------|-------------|--------|
| OK      | ALNL                  | 01-06-21    | 3 af 3 |